# Documentação – Processo de Recebimento – Alíquotas Múltiplas de PIS/COFINS/CSLL

### Objetivo

- Explicar as alterações realizadas na gravação/geração de nota do Recebimento com retenção de alíquotas diferentes para os impostos de PIS, COFINS e CSLL no Financeiro, onde existem itens configurados com Código de Serviços diferentes e Código de Tratamento de Retenção na mesma nota de Recebimento.

- Demonstrar através de exemplo como será o comportamento dos valores de tributos e alíquotas nestes casos;

### Tópicos Abordados

- ✓ Conceito de calculo de retenção para diferentes alíquotas de PIS/COFINS e CSLL para itens com Código de Serviço e outros itens com Código de Retenção.
- ✓ Exemplo detalhado da utilização de múltiplas alíquotas em uma nota de Recebimento.

# Índice

| OBJETIVO                                                            | 1 |
|---------------------------------------------------------------------|---|
| TÓPICOS ABORDADOS                                                   | 1 |
| ÍNDICE                                                              | 1 |
| IMPLEMENTAÇÃO                                                       | 3 |
| Novo método de cálculo para notas com N itens com PIS/COFINS/CSLL   | 3 |
| Método de cálculo para notas com apenas um item com PIS/COFINS/CSLL | 4 |
| EXEMPLO DETALHADO                                                   | 5 |
| Cenário / Configuração Básica                                       | 5 |
| Exemplo                                                             | 9 |

## Implementação

Novo método de cálculo para notas com N itens com PIS/COFINS/CSLL, utilizando itens com Código de Retenção e Itens com Código de Serviço diferente.

A partir desta versão, quando em uma nota de recebimento existir mais de um item com alíquotas dos impostos de PIS/COFINS/CSLL, o sistema passa a calcular a média ponderada destas alíquotas para realizar a retenção dos impostos.

Para realizar o cálculo do total dos impostos PIS, COFINS e/ou CSLL, passou-se a utilizar a fórmula:

### % ALIQUOTA FINAL = SOMA( % Aliq.Recolher \* Valor Total Item) / SOMA(base)

Onde:

- % Aliq. Recolher é o valor, em %, cadastrado no Código de Prestação de Serviço ou na Regra de Retenção de Tributos para o imposto (PIS/COFINS/CSLL), que deve estar vinculado ao item;
- Valor Total Item é a Quantidade a receber do item, multiplicada pelo seu valor unitário;
- (% Aliq. Recolher \* Valor Total item) é a % em valor que seria deduzida apenas do item (VI. Aliq. PIS)
- Base é a soma de todos os valores totais dos itens, <u>excluídos os valores totais de itens que não</u> <u>possuem retenção de imposto e itens que fazem recuperação de PIS/COFINS</u>. Ex.: Nota com quatro itens, sendo: 1 com PIS/COFINS/CSLL e valor total de 1.000,00; 1 com PIS/COFINS/CSLL e valor total de 500,00; 1 isento de PIS/COFINS/CSLL; 1 com recuperação de PIS/COFINS e valor total de 400,00: a Base de cálculo para esta nota será de 1.500,00, pois o terceiro item é isento e o quarto item realiza recuperação, não entrando no cálculo da base;

**NOTA IMPORTANTE sobre o valor de Base:** devido à regra definida em tributos, a base para cálculo dos três impostos (PIS/COFINS/CSLL) deve ser sempre igual. Portanto, o sistema sempre envia o maior valor de Base encontrado entre os três impostos.

Ex.: Recebimento 990099

- Total de base para PIS: 2.100,00
- > Total de base para COFINS: 2.000,00
- > Total de base para CSLL: 1.200,00

Neste exemplo, o valor de base que o sistema irá assumir para os três impostos é de 2.100,00.

Para melhor exemplificar o funcionamento da fórmula, considere os itens abaixo:

#### Nota de Recebimento 990098

| Item Qtde VI. Unit. |          | Unit. | VI. Total |     | Aliq. PIS  | VI. Aliq. PIS |     |           |
|---------------------|----------|-------|-----------|-----|------------|---------------|-----|-----------|
| 8455                | 2.340,00 | R\$   | 12,340    | R\$ | 28.875,600 | 5,00%         | R\$ | 1.443,780 |
| 12                  | 1.300,00 | R\$   | 1,393     | R\$ | 1.810,900  | 8,00%         | R\$ | 144,872   |

#### BASE: R\$ 3.640,500

Para calcular o valor de alíquota correto de PIS no caso apresentado, serão executados os seguintes passos:

1. Cálculo da média ponderada de todas as alíquotas da nota, através da fórmula abaixo:

#### % ALIQUOTA FINAL: SOMA( % Aliq.Recolher \* Valor Total Item) / SOMA(base)

No caso do exemplo acima: [(5,00% \* 28.875,600) + (8,00% \* 1.810,900)] / (28.875,600 + 1.810,900) = (1.443,78 + 144,872) / (30.686,500) = (1.588,652) / (30.686,500) =0,0517703... = **5,177%** 

2. Baseado na alíquota encontrada é realizado o cálculo sobre o total da base:

SOMA(Base) \* (Média Ponderada Aliq. IR)

No caso do exemplo acima:

(30.686,500) \*0,0517703... = 1.588,652 valor de PIS total a recolher para a nota de Recebimento

Estes passos são realizados para os três impostos citados.

#### Método de cálculo para notas com apenas um item com PIS/COFINS/CSLL

Quando a nota de Recebimento possuir apenas um item com PIS/COFINS/CSLL, o cálculo ocorrerá conforme anteriormente, sendo utilizadas as alíquotas previamente cadastradas no Código de Prestação de Serviço ou na Regra de Retenção de Tributos que estiver vinculado ao item.

Empresarial

# Exemplo Detalhado

Cenário / Configuração Básica

Para exemplificação, considere os itens configurados conforme cenário abaixo:

|      |          |            |                |           |       | ALIQUOTA * VALOR Total Item |              |       |             |            |     |            |                               |
|------|----------|------------|----------------|-----------|-------|-----------------------------|--------------|-------|-------------|------------|-----|------------|-------------------------------|
|      |          |            |                |           |       | ۸                           |              |       | ٨           |            |     | ۸          |                               |
| Item | Qtde     | VI. Unit.  | VI. Total      | Aliq. PIS | VI. A | liq. PIS                    | Aliq. COFINS | VI. A | Aliq COFINS | Aliq. CSLL | VI. | Aliq. CSLL | Detalhe                       |
| 8455 | 2.340,00 | R\$ 12,340 | R\$ 28.875,600 | 5,00%     | R\$   | 1.443,780                   | 10,00%       | R\$   | 2.887,560   | 3,00%      | R\$ | 866,268    | Tributa por Código de Serviço |
| 12   | 1.300,00 | R\$ 1,393  | R\$ 1.810,900  | 8,00%     | R\$   | 144,872                     | 5,00%        | R\$   | 90,545      | 0,00%      | R\$ | -          | Tributa por Regra de Retenção |
| 9    | 1.000,00 | R\$ 1,000  | R\$ 1.000,000  | 0,00%     | R\$   | -                           | 0,00%        | R\$   | -           |            | R\$ | -          | Isento Pis/COFINS/CSLL        |
| 11   | 1.000,00 | R\$ 1,000  | R\$ 1.000,000  | 10,00%    | R\$   | 100,000                     | 6,00%        | R\$   | 60,000      | 0,00%      | R\$ | -          | Recupera PIS/COFINS           |
| 8455 | 1.000,00 | R\$ 11,100 | R\$ 11.100,000 | 10,00%    | R\$   | 1.110,000                   | 5,00%        | R\$   | 555,000     | 2,00%      | R\$ | 222,000    | Item Definido como Genérico   |

1. **Item 8455 Tributando por Código de Serviço -** configurado para realizar retenção de 5% de PIS, 10% de COFINS e 3% de CSLL; a configuração destas alíquota<u>s deve</u> ser feita no Módulo de Tributos, menu

5

"Cadastros / Cód. de Prestação de Serviços", ou botão da barra do Módulo de Tributos;

| 🜠 43 TESTE PIS/COFINS - Código de Serviço [ANIDRO DO BRASIL MATR | IZ - UN 1 - Ag   | jo/20 😐      |           |
|------------------------------------------------------------------|------------------|--------------|-----------|
|                                                                  |                  |              |           |
| Geral Por Agente Nos municípios                                  |                  |              |           |
| Tipo: Analítico 💌                                                | (                | Código:      | 43        |
| Nível Sintético: 43 TESTE PIS/COFINS                             |                  |              |           |
| Descrição: TESTE PIS/COFINS                                      |                  |              | ^<br>*    |
| Retenções                                                        |                  |              |           |
| % IRRF: 10,00                                                    | % PIS:           |              | 5,00      |
| Agente Ret.I.R.:                                                 | % COFINS:        |              | 10,00     |
| Cód.IRRF na Receita: 5600/1                                      | % CSLL:          |              | 3,00      |
| Código DARF:                                                     | % SEST/SE        | NAT:         | 0,00      |
| Retém valor de IR menor/igual que 10,00                          | 🔽 Não Esc        | critura ICMS |           |
| % INSS: 10,00                                                    |                  |              |           |
| Compensa INSS na Folha                                           |                  |              |           |
| E Retem valor de INSS menor ou igual que 29,00                   |                  |              |           |
| Código de Serviço:                                               |                  |              |           |
| Lista de Serviços:                                               |                  |              |           |
| IM     I     I     I       IM     I     I     I                  | 💠 <u>G</u> ravar | <u>√ 0</u> K | X Cancela |
| MEGA Definir qual o código sintético do serviço                  |                  |              | 11.       |

Código de Serviço em Tributos que é utilizado no item 8455

Este código deve estar configurado no Item 8455 (aba Tributação, campo "Código Serviço" da tela "Produtos

ÈÙ.

do Estoque", no módulo de Adm. de Materiais, menu Cadastros / Grupos Itens, ou botão da barra do Módulo de Adm. De Materiais);

### Materiais/Exemplo Detalhado

| 06 SERVIÇO TAG 3.17.0                                                                   | 07.21 - Produtos d | e Estoque [ANIDRO DO B                                                        | Rasil Matriz - UN | V 1 - Ago/2009   |                     |                   |
|-----------------------------------------------------------------------------------------|--------------------|-------------------------------------------------------------------------------|-------------------|------------------|---------------------|-------------------|
| ကက = 🏅 🖻 🛍                                                                              | l 🛈                |                                                                               |                   |                  |                     |                   |
| G <u>e</u> ral Técnico Tribu                                                            | utação Contábil    | Estoque Produto/Clas                                                          | se Específicos    | Qualidade        | Manufatura          | Inativ 🔸 🕨        |
| Grupo Base:                                                                             |                    |                                                                               |                   |                  |                     |                   |
| Código Serviço: 4                                                                       | 13 <u></u> TE      | STE PIS/COFINS                                                                |                   |                  |                     |                   |
| Código N.C.M.: 9                                                                        | 39999999 🛄 Ou      | tras - Não especificadas                                                      |                   |                  |                     |                   |
| Código Aplicação:                                                                       | 192 - ser          | vico de desenvolvimento                                                       |                   |                  |                     |                   |
| Sit. Tributária (Tabela A): 0                                                           | ) 🚽 Me             | rcadoria Nacional                                                             |                   |                  |                     |                   |
| Regra de PIS/COFINS:                                                                    | •••                |                                                                               |                   |                  |                     |                   |
| ICMS definido por<br>C NCM<br>Item                                                      | E _   Proc         | utos Isentos e não Tributado                                                  | •                 |                  |                     |                   |
| Arquivos Magnéticos<br>CAT95 Código S<br>SCANC<br>SEF<br>PRODEPE<br>Código Apuração: 00 | SEFAZ:             | DNF<br>Código DNF:<br>Unidade Estatística:<br>Capacidade Volumétr<br>Unidade: |                   |                  |                     |                   |
|                                                                                         |                    | 와 <sub>티</sub> Camp                                                           | os Específicos    | 💠 <u>G</u> ravar | <b>√</b> <u>0</u> K | X <u>C</u> ancela |
| INEGA Codigo do G                                                                       | rupo               |                                                                               |                   |                  |                     | ///               |
|                                                                                         | Código d           | e Serviço configu                                                             | irado no iter     | n 8455           |                     |                   |

 Item 12 Tributando por Regra de Retenção - configurado para realizar retenção de 8% de PIS, 5% de COFINS e sem retenção de CSLL; a configuração destas alíquotas deve ser feita no Módulo de Tributos, menu "Cadastros / Códigos de Retenção":

A

|                                     | and a second second second second second second second second second second second second second second second |
|-------------------------------------|----------------------------------------------------------------------------------------------------|
| Regras de PIS/COFINS [ANIDRO DO BRA | ASIL MATRIZ - UN 1 💷 💷 💌                                                                                       |
| ビマー 🖌 階 🛍 🕕                         |                                                                                                    |
| G <u>e</u> ral                      |                                                                                                    |
| Código: 🚺 🔽 Retém s                 | sobre base menor que R\$ 5.000                                                                                 |
| Descrição: pis/cofins               | *                                                                                                    |
|                                     |                                                                                                    |
|                                     | <b>T</b>                                                                                                    |
| % PIS: 8,00                         | % PIS Importação: 8,00                                                                                         |
| % COFINS: 5,00                      | % COFINS Importação: 5,00                                                                                      |
|                                     | 🔶 <u>G</u> ravar 🗸 <u>O</u> K 🗙 <u>C</u> ancela                                                                |
| MEGA                                | 1.                                                                                                    |

Regra de Retenção em Tributos que é utilizado no item 12

Este código deve estar configurado no Item 8455 (aba Tributação, campo "Regra de PIS/COFINS" da tela

Grupos / Itens da

"Produtos do Estoque", no módulo de Adm. de Materiais, menu Cadastros / Grupos Itens, ou botão da barra do Módulo de Adm. De Materiais):

| 🔣 01 FRASCO DE CRISTAL - Produtos de                                                         | e Estoque [ANIDRO DO BRASIL MATRIZ - UN 1 - Ago/2009]                                        |
|----------------------------------------------------------------------------------------------|----------------------------------------------------------------------------------------------|
| ග ය 😑 👗 🖻 🛍 🗓                                                                                |                                                                                              |
| G <u>e</u> ral Imagem Técnico Tributaçã                                                      | io Estoque Produto/Classe Específicos Qualidade Manufatura Inatividade                       |
| Grupo Base:                                                                                  |                                                                                              |
| Código Serviço:                                                                              |                                                                                              |
| Código N.C.M.: 999999999                                                                     | Outras - Não especificadas                                                                   |
| Código Aplicação: 243 🗸                                                                      | entrada para industrialização mat.terceiro                                                   |
| Sit. Tributária (Tabela A): 0                                                                | Mercadoria Nacional                                                                          |
| Regra de PIS/COFINS: 1                                                                       | pis/cofins                                                                                   |
| ICMS definido por<br>C NCM<br>C Item<br>Cód.Tratamento ICMS 7                                | Produtos com Suspensão ou Diferimento de ICMS                                                |
| Arquivos Magnéticos<br>CAT95 Código SEFAZ:<br>SCANC<br>SEF<br>PRODEPE<br>Código Apuração: 00 | DNF       Código DNF:       Unidade Estatística:       Capacidade Volumétrica       Unidade: |
| 04 4 0 00                                                                                    | Seravar 🗸 🕅 🍾 Cancela                                                                        |
| MEGA Codigo do Grupo                                                                         |                                                                                              |

Regra de Retenção configurada no item 12

3. Item 9 Isento PIS/COFINS/CSLL – não deve estar vinculado a Código de Serviço ou Regra de PIS/COFINS na tela de "Produtos do Estoque":

A

| 🕼 01 GRAMPEADOR MANUAL z - Produtos de Estoque [ANIDRO DO BRASIL MATRIZ - UN 1 - Ago/2009] 🛛 💷 📼 |
|--------------------------------------------------------------------------------------------------|
|                                                                                                  |
| Geral Imagem Técnico Tributação Estoque Produto/Classe Específicos Qualidade Manufatura Inativ   |
| Grupo Base:                                                                                      |
| Código Serviço:                                                                                  |
| Lödigo N.C.M.: 99999999 Outras - Nao especincadas                                                |
| Lodigo Aplicação: 269 - outras entradas não especificadas                                        |
|                                                                                                  |
| Regra de PIS/COFINS:                                                                             |
| ICMS definido por                                                                                |
| © Item                                                                                           |
|                                                                                                  |
| Cód. Tratamento ICMS 12 - Outros Nao Tributados                                                  |
| Arquivos Magnéticos                                                                              |
| CAT95 Código SEFAZ:                                                                              |
| Código DNF:                                                                                      |
|                                                                                                  |
| PRODEPE                                                                                          |
| Código Apuração: 00 Unidade:                                                                     |
|                                                                                                  |
| 04 4 D D0 Campos Específicos Siravar Siravar Siravar                                             |
| /IEGA Codigo do Grupo //                                                                         |

Configuração de Tributação do item 10

4. Item 11 Recupera PIS/COFINS – configurado para realizar recuperação de 10% de PIS, 6% de COFINS; a configuração destas alíquotas deve ser feita no Módulo de Tributos, menu "Cadastros / Aplicação do Produto"

|          | Aplicação     |
|----------|---------------|
| ou botão | do<br>Produto |

Produto da barra do Módulo de Tributos;

| 🌠 263 e                                                                               | ntrada de                                                                                                    | vasilham                                                                                                    | ie - A                                                                      | Aplicação do Pr | oduto [AN | IDRO D         | O BRAS           | - 0 X               |
|---------------------------------------------------------------------------------------|----------------------------------------------------------------------------------------------------|----------------------------------------------------------------------------------------------------|-----------------------------------------------------------------------------|-----------------|-----------|----------------|------------------|---------------------|
| 5 0                                                                                   | - X                                                                                                    | Þa 🛍                                                                                                    | Q                                                                           |                 |           |                |                  |                     |
| G <u>e</u> ral                                                                        | <u>I</u> CMS                                                                                                    | I <u>P</u> I                                                                                                    | Des                                                                         | crição auxiliar | Agente    | PIS            | / <u>C</u> ofins | De <u>v</u> olu 🔹 🕨 |
| Comp<br>Inc<br>Inc<br>Inc<br>Inc<br>Ab<br>V Cre<br>Alfquot<br>% P.I.<br>% C.C<br>Isee | osição da B<br>slui Frete(in<br>slui Acrésci<br>slui Despes<br>slui I.P.I<br>ate Descou<br>dita P.I.S.<br>dita C.O.F.<br>a para recu<br>S<br>D.F.I.N.S<br>D.F.I.N.S | Base de Ca<br>termunicip<br>sobre frete<br>mo Financ<br>as Acessó<br>nto<br>I.N.S.<br>uperação o<br>10.00 (j<br>6,00 (j<br>6,00 (j<br>5 para ZFP)<br>OFINS para | álculo<br>al ou i<br>eiro<br>rias<br>de imp<br>i<br>i<br>i<br>i<br>a<br>ZFM | nterestadual]   |           |                |                  |                     |
| 04 4                                                                                  |                                                                                                    | 0                                                                                                    |                                                                             |                 | +         | <u>G</u> ravar | <u>√ 0</u> K     | X <u>C</u> ancela   |
| MEGA                                                                                  |                                                                                                    |                                                                                                    |                                                                             |                 |           |                |                  |                     |

Aplicação do Produto em Tributos que é utilizado no item 11

Este código deve estar configurado no Item 8455 (aba Tributação, campo "Código Aplicação" da tela "Produtos do

FU

Estoque", no módulo de Adm. de Materiais, menu Cadastros / Grupos Itens, ou botão da barra do Módulo de Adm. De Materiais):

| 1 TABULEIROS - Produtos de Estoque                                                           | [ANIDRO DO BRASIL MATRIZ - UN 1 - Ago/2009]    |                       |
|----------------------------------------------------------------------------------------------|------------------------------------------------|-----------------------|
| N A = 🕺 🖻 🛍 🕕                                                                                |                                                |                       |
| Geral Imagem Técnico Tributação                                                              | Estoque Produto/Classe Específicos Qualidade M | lanufatura Inativ 🔸 🕨 |
| Grupo Base:                                                                                  |                                                |                       |
| Código Serviço:                                                                              |                                                |                       |
| Código N.C.M.: 999999999 ••• 0                                                               | Dutras - Não específicadas                     |                       |
| Código Aplicação: 263 🚽 er                                                                   | entrada de vasilhame                           |                       |
| Sit. Tributária (Tabela A): 0 💽 M                                                            | Mercadoria Nacional                            |                       |
| Regra de PIS/COFINS:                                                                         |                                                |                       |
| ICMS definido por<br>C NCM<br>C Item<br>Cód. Tratamento ICMS 7 - Pro                         | rodutos com Suspensão ou Diferimento de ICMS   |                       |
| Arquivos Magnéticos<br>CAT95 Código SEFAZ:<br>SCANC<br>SEF<br>PRODEPE<br>Código Apuração: 00 | Código DNF:<br>Unidade Estatística:            |                       |
|                                                                                              | 🗣 Campos Específicos 🔶 Gravar                  | V OK X Cancela        |
| MEGA Codigo do Grupo                                                                         |                                                |                       |

5. **Item 8455 Item definido como genérico –** essa definição é feita no momento da inclusão do item na nota de recebimento. Explicação no próximo tópico.

Exemplo

 No módulo de Administração de Materiais foi iniciado o recebimento da nota abaixo, para um agente que faz retenção de PIS/COFINS/CSLL:

| [ANIDRO DO BRASIL MATRIZ - UN 1 - Ago/2009]                                                                                                    |                    |
|----------------------------------------------------------------------------------------------------|--------------------|
| <u>T</u> abela <u>E</u> ditar E <u>x</u> ibir                                                                                                    |                    |
| Recebimento de Materiais                                                                                                    | 🐐 Procurar         |
| Filial:         Tipo Documento Financeiro:           00000003 - ANIDRO DO BRASIL MATR_         202          Recebimento Sem Pedido de Compra         NFC          Nota Fiscal de Compra                                                                                                    | Tipo de Mov.       |
| Nº Documento:         102021         Série NF; UN         Tipo Documento:         NFC/4/11         Emissão:         26/08/2009         %           Agente:         11          FIRMENICH         SP         Entrada:         26/08/2009         %           Tino de Preco:         CIF          Cost. Insurance and Freight         C N P.1 - 61.360.574/0001-65 | Dados do<br>Agente |
| Cond Pagamento:         O         ···· A Vista         I.E.:         278018879112           C.Custo Padrão:         7         ··· Preparação e Mistura · Matriz         Proj. Padrão:         2         ··· Não Utilizado                                                                                                    | Cód. IR: 1708      |
| Chave NF-e:                                                                                                    |                    |
| lotais do Documento Itens Edição Itens Rateio Características de Estoque Observações                                                                                                    | Docum • •          |

Tela de Recebimento em Adm. de Materiais, menu Entradas / Documento

• Foram inseridos na nota os itens conforme especificados no cenário:

| Totais do Documento                | Itens               | Edição Itens                 | Rateio       | Caracteri                     | ísticas de Esto       | que 0      | bservaçõ     | ie 🔸 🕨      |
|------------------------------------|---------------------|------------------------------|--------------|-------------------------------|-----------------------|------------|--------------|-------------|
| Cód.Item Cód.                      | Alternativo D       | escrição                     | 🔽 İtem To    | otaliza Docume                | ento 🔲 Genérico       | Unidade    | Unidade Rec  | ebimento    |
| 8455 ··· SEF                       | iviço s             | ERVIÇO TAG 3.17.0            | 17.21        |                               |                       | %          | %            | -           |
| Quantidade Qtde.Con                | vertida 🔄 🔪         | /Ir. Converter:              | VIr.Unitário | <u> </u>                      | Mercadoria            | % Desc.    | VIr.Desconto |             |
| 2.340,000                          | 2.340,000           | 12,340 📓                     | []           | 12,340                        | 28.875,60             | 0,00       |              | 0,00        |
| VIr. Mão de Obra <u>Código NCN</u> | <u>/ % de IPI 9</u> | <u>Sit. Trib - ICMS Sit.</u> | . Trib - IPI | Aplicação                     | 🔄 📃 Aplicação         | Atualiza E | stoque       |             |
| 0,00 9999.99.9                     | • 0,00              | 0 - 4 -                      | -            | 192                           | 949 servico de des    | envolvime  | ento         |             |
| Tipo de Classe                     |                     | <u>OP/Nat. Operação</u>      | CFOF         | <u>P Tot. Doc</u> . <u>Ca</u> | racterística Estoque: |            |              | <u>%</u>    |
| 1 Tipo de Classe Pa                | adrão  19           | 94901 OUTRAS                 | 5 ENTRADA    | AS                            |                       |            |              | et <b>e</b> |
| Almoxarifado/Localização:          |                     |                              | Obs          | ervações:                     |                       |            |              |             |
|                                    |                     |                              |              |                               |                       |            |              |             |
| Natureza Origem:                   |                     |                              |              |                               |                       |            |              |             |
| · ·                                |                     |                              |              |                               |                       |            |              | -           |
| Descrição Item Genérico:           |                     |                              | ,            |                               |                       |            |              |             |
| 1                                  |                     |                              | _            |                               |                       |            |              |             |
| Cód.Serviço Descrição              | NC                  |                              | I            | ipode Serv. U                 | F Município           | Inorue     | A T I I      |             |
|                                    | NS                  |                              |              | <u> </u>                      | SP 💽 J137 🛄           | lleoior    | ATU          |             |

Item 8455 Tributando por Código de Serviço

| Totais do Documento                                                     | Itens                                            | Edição Itens                                     | Rateio                               | Característic                               | cas de Esto                                       | oque (                                        | )bservaçõ               | ie ◀ ▶        |
|-------------------------------------------------------------------------|--------------------------------------------------|--------------------------------------------------|--------------------------------------|---------------------------------------------|---------------------------------------------------|-----------------------------------------------|-------------------------|---------------|
| Cód.Item Cód.<br>12 000                                                 | Alternativo D<br>4EMC013 FI                      | escrição<br>RASCO DE CRISTA                      | item T<br>AL                         | otaliza Documento                           | Genérico                                          | Unidade<br>UN                                 | Unidade Rec<br>UN       | ebimento<br>💽 |
| Quantidade Qtde.Con<br>1.300,000<br>Vir. Mão de Obra Código NCA<br>0.00 | vertida \<br>1.300<br>4 % de IPI S<br>• 1 0 00 0 | /Ir. Converter:<br>1,393 📓<br>Sit. Trib - ICMS S | VIr.Unitário<br>II<br>It. Trib - IPI | D VIr.Merc<br>1,393<br>Aplicação<br>243 901 | adoria<br>1.810,90<br>V Aplicação<br>entrada para | % Desc.<br>0,00<br>Atualiza I<br>industrializ | VIr.Desconto<br>Estoque | 0,00          |
| Tipo de Classe<br>1 Tipo de Classe Pa<br>Almoxarifado/Localização:      | CF(<br>adrão 19                                  | OP/Nat. Operação<br>10101 ENTRA                  | DA PARA                              | P Tot. Doc. Caracte                         | rística Estoque:                                  |                                               |                         | K<br>Caract.  |
| Natureza Origem:<br>DP - Disponível<br>Descrição Ítem Genérico:         | Cabado                                           |                                                  |                                      |                                             |                                                   |                                               |                         | *             |
|                                                                         |                                                  |                                                  |                                      |                                             |                                                   |                                               |                         |               |

Item 12 Tributando por Regra de Retenção

## Materiais/Exemplo Detalhado

| Totais do Documento                          | Itens Edição Itens                         | Rateio Ca                    | racterísticas de l          | Estoque                        | Observaçõe 💶        | ▶        |
|----------------------------------------------|--------------------------------------------|------------------------------|-----------------------------|--------------------------------|---------------------|----------|
| Cód.Item Cód.Alt<br>9 ···· 0004E             | ternativo Descrição<br>MC009 POTE PLASTICO | ✓ Item Totaliza              | Documento 🗖 Genéri          | co Unidade<br>UN               | Unidade Recebiment  | nto<br>• |
| Quantidade Qtde.Conver                       | rtida VIr. Converter:                      | VIr.Unitário                 | Vir.Mercadoria              | % Desc.                        | Vlr.Desconto        |          |
| J 1.000,000 J<br>Vir. Mão de Obra Código NCM | % de IPI Sit. Trib - ICMS                  | ⊠L]<br>Sit. Trib - IPI Aplic | ,000 j 1.00<br>acão 🔽 Aplie | JU,UU J U,UL<br>cação Atualiza | J J U,UU<br>Estoque | 10       |
| 0,00 9999.99.9                               | 0,00 0 - 4 -                               | 03 💽 243                     | 901 entrada                 | para industriali               | zação mat.terceiro  |          |
| Tipo de Classe                               | CFOP / Nat. Operaçã                        | io 🔽 CFOP Tot.<br>ADA PABA   | Doc. Característica Est     | oque:                          |                     |          |
| Almoxarifado/Localização:                    |                                            | Observaç                     | _  <br>ões:                 |                                | Caract.             | x.       |
| 10 ··· 1 ··· Produto Acab                    | bado                                       |                              |                             |                                | *                   | *        |
| Natureza Origem:<br>DP - Disponível          |                                            |                              |                             |                                |                     |          |
| Descrição Ítem Genérico:                     |                                            |                              |                             |                                |                     | ×        |
|                                              |                                            |                              |                             |                                |                     |          |

#### Item 9 Isento PIS/COFINS/CSLL

| Totais do Documento                           | Itens Edição                          | ltens Rateio                      | Característic        | as de Estoqu      | ie Observa            | çõe 🔸 🕨     |
|-----------------------------------------------|---------------------------------------|-----------------------------------|----------------------|-------------------|-----------------------|-------------|
| Cód.ltem Cód.                                 | I.Alternativo Descrição               | 🔽 İtem To                         | otaliza Documento 「  | Genérico Un       | nidade Unidade F      | lecebimento |
| Quantidade Qtde.Con                           | vertida <u>VIr. Converte</u>          | ∍<br>er: <u>VIr.Unitário</u>      | Vir.Merca            | adoria % [        | Desc. Vir.Descor      | nto         |
| 1.000,000                                     |                                       | 1,000 📓                           | 1,000                | 1.000,00          | 0.00                  | 0,00        |
| Vir. Mao de Ubra Código NUN<br>0,00 9999.99.9 | M % de IPISit, Trib⊶TCM<br>0,00 0 - 4 | 45 Sit. Trib - IPI                | Aplicação<br>263 920 | entrada de vasilh | ualiza Estoque<br>ame |             |
| Tipo de Classe<br>1 Tipo de Classe Pa         | CFOP / Nat. Op<br>adrão 192001        | peração 🔽 CFOF<br>ENTRADA DE VASI | P Tot. Doc. Caracter | ística Estoque:   |                       | - 🐒         |
| Almoxarifado/Localização:                     |                                       | Obs:                              | ervações:            |                   |                       | Laraci.     |
| 10 13 Embalage                                | em de Cliente                         |                                   |                      |                   |                       |             |
| Natureza Origem:                              |                                       |                                   |                      |                   |                       | -           |
| Descrição Ítem Genérico:                      |                                       | 1                                 |                      |                   |                       |             |
|                                               |                                       |                                   |                      |                   |                       |             |

### Item 11 Recupera PIS/COFINS

11

| Totais do Documento                            | Itens Edição                               | ltens Rateio                      | Característi           | cas de Esto                              | que O                    | bservaçõ            | e ◀ ▶         |
|------------------------------------------------|--------------------------------------------|-----------------------------------|------------------------|------------------------------------------|--------------------------|---------------------|---------------|
| Cód.Item Cód.<br>8455 SEF                      | Alternativo Descrição<br>RVIÇO SERVIÇO TAI | G GENÉRICO                        | taliza Documento       | Genérico                                 | Unidade<br>%             | Unidade Rec<br>%    | ebimento<br>💌 |
| Quantidade Qtde.Con                            | vertida VIr. Converte                      | er: Vir.Unitário                  | Vir.Merc               | adoria                                   | & Desc.                  | Vlr.Desconto        | 0.00          |
| Vir. Mão de Obra Código NCM<br>0,00  9999.99.5 | M % de IPI Sit. Trib - ICM                 | 4S Sit. Trib - IPI /              | Aplicação<br>192 949   | Aplicação /<br>servico de des            | Atualiza E:<br>envolvime | i<br>stoque<br>into | 0,00          |
| Tipo de Classe<br>1 1 Tipo de Classe Pa        | CFOP/Nat. Op<br>adrão 194901 (             | peração 🔽 CFOP<br>OUTRAS ENTRADA: | Tot. Doc. Caracte<br>S | erística Estoque:                        |                          |                     | N.<br>Caract  |
| Almoxarifado/Localização:                      |                                            | Obse                              | rvações:               |                                          |                          |                     | Calact.       |
| Natureza Origem:                               |                                            |                                   |                        |                                          |                          |                     | ÷             |
| Descrição Ítem Genérico:                       |                                            | 1                                 |                        |                                          |                          |                     |               |
| Cód.Serviço Descrição<br>43 TESTE PIS/COFI     | INS                                        | Tip                               | pode Serv. UF<br>SP    | Município          Município         137 | BOTUCA                   | ATU                 |               |

Item 8455 Item definido como genérico

OBS.: Item 8455 Item definido como genérico - Durante a inserção deste item, é feita seleção do check

Genérico. Com isto, é feita a digitação do campo "Descrição Item Genérico". Após isso, na tela de Tributação do

Item, acessada através da opção "Tributários" do botão Parâmetros, é feita a digitação dos valores de alíquotas de PIS/COFINS/CSLL para este item. No caso utilizado no cenário, os valores são de 10% de PIS, 5% de COFINS e 2% de CSLL;

| PIS           |           | COFINS        |           | CSLL          |           |
|---------------|-----------|---------------|-----------|---------------|-----------|
| Base Cálculo  | 11.100,00 | Base Cálculo  | 11.100,00 | Base Cálculo  | 11.100,00 |
| % PIS:        | 10,00     | % COFINS:     | 5,00      | % C.S.L.L:    | 2,00      |
| Valor Imposto | 0,00      | Valor Imposto | 0,00      | Valor Imposto | 0,00      |
| PIS Recup     | 0,00      | COFINS Recup  | 0,00      |               |           |

Detalhe da tela de Tributação do Item com valores de % digitados

para este item. No caso utilizado no cenário, os valores são de 10% de PIS, 5% de COFINS e 2% de CSLL

Após isto, foi realizada a digitação dos totais da nota e ela foi gravada, gerando uma Autorização de Pagamento no Financeiro (AP nº 69742).

| [ANIDRO DO BRASIL MATRIZ - UN 1 - Ago/2009]                                                                                                    |                                         |                                                                                                    |                               |
|----------------------------------------------------------------------------------------------------|-----------------------------------------|----------------------------------------------------------------------------------------------------|-------------------------------|
| <u>T</u> abela <u>E</u> ditar E <u>x</u> ibir                                                                                                    |                                         |                                                                                                    |                               |
| Recebimento de Materiais                                                                                                    |                                         | N <sup>e</sup> Documento: 102021                                                                                                  | 🐐 Procurar                    |
| Filial:         Ação:           0000003 - ANIDRO DO BRASIL MATR         202                                                                                                    | Ti<br>Recebimento Sem Pedido de Compra  | po Documento Financeiro:<br>IFC III Nota Fiscal de Compr                                                                          | a Tipo de Mov                 |
| Nº Documento:         102021         Série NF: UN           Agente:         11         ····         FIRMENICH           Tipo de Preço:         CIF         ····         Cost, Insurance and           | Tipo Documento: NFC/4/11  Freight C.N.  | ▼         Emissão:         26/08/2009           SP         Entrada:         26/08/2009           P.J.:         61.360.574/0001-65 | म<br>म<br>देवdos do<br>Agente |
| Cond.Pagamento: 0 A Vista<br>C.Custo Padrão: 7 Preparação e Mist<br>Chave NF-e:                                                                                                    | ação                                    | I.E.: 278018879112                                                                                                    | Cód. IR: 1708 -               |
| Impostos dos Itens       Itens       Ec         Impostos dos Itens       0,00       I.R.R.I         I.C.M.S. Recuperado:       0,00       I.S.S.         P.I.S. Recuperado:       100,00       C.O.F. | Autorização de Pagamento gerada o<br>OK | com N <sup>®</sup> [69742] 2 Observaçõe<br>0.00 I.R.R.F. mês:<br>31.19<br>0.00                                                    | 2 <b>s Docume</b> ◀           |
| Valor das Mercadorias: 43.786,50                                                                                                    | Valor Tot. Descontos Itens:             | 0,00 Valor I.C.M.S. Retido:                                                                                                    | 0,00                          |
| Valor Mão de Obra Aplicada: 0,0                                                                                                    | 0 Base calc. I.C.M.S:                   | 0,00 Valor P.I.S:                                                                                                    | 0,00                          |
| Valor do Frete: 0,0                                                                                                    | Valor I.C.M.S:                          | 0,00 Valor C.O.F.I.NS:                                                                                                    | 0,00                          |
| Valor do Seguro: 0,0                                                                                                    | 0 Valor I.P.I:                          | 0,00 Valor C.S.L.L:                                                                                                    | 0,00                          |
| Valor de Despesas Acessórias: U.U.                                                                                                    | Valor I.S.S:                            | 0,00                                                                                                    |                               |
| Valor de Despesas de Importação: 1 0,0<br>Valor de Despesas Não Tributadas: 0,0                                                                                                    | Valor I.R.R.F:                          | 0,00 Valor To                                                                                                    | otal do Documento             |
| Valor de Despesas Financeiras: 0.0                                                                                                    | 0 Valor Sest/Senat:                     | 1.331,19                                                                                                    | 43.786,50                     |
| Valor de Descontos: 0,00 ]                                                                                                    | Base calc. I.C.M.S. retido:             | 0,00                                                                                                    |                               |
| Doc.Original Gravar/Novo Exclui Doc.                                                                                                    | Imobilizado Contabilidade               | <b>∕∰</b><br>Diferenças…                                                                                                    | ✓ ×<br>OK Cancela             |
| IEGA Código da Ação                                                                                                    |                                         |                                                                                                    |                               |

Nota de Recebimento gravada e Autorização de Pagamento gerada no Financeiro

#### Vamos verificar no Módulo de Financeiro, que a AP foi gerada com os valores conforme previsão abaixo:

|      |          |            |          |              |            | ALIQUOTA * VALOR Total Item |            |                |       |            |            |        |           |                               |
|------|----------|------------|----------|--------------|------------|-----------------------------|------------|----------------|-------|------------|------------|--------|-----------|-------------------------------|
|      |          |            |          |              |            |                             | ^          |                |       | ۸          |            |        | ٨         |                               |
| Item | Qtde     | VI. Unit.  | VI. Tota | d .          | Aliq. PIS  | VI. A                       | liq. PIS   | Aliq. COFINS   | VI. A | liq COFINS | Aliq. CSLL | VI. A  | liq. CSLL | Detalhe                       |
| 8455 | 2.340,00 | R\$ 12,340 | R\$      | 28.875,600   | 5,00%      | R\$                         | 1.443,780  | 10,00%         | R\$   | 2.887,560  | 3,00%      | R\$    | 866,268   | Tributa por Código de Serviço |
| 12   | 1.300,00 | R\$ 1,393  | R\$      | 1.810,900    | 8,00%      | R\$                         | 144,872    | 5,00%          | R\$   | 90,545     | 0,00%      | R\$    | -         | Tributa por Regra de Retenção |
| 9    | 1.000,00 | R\$ 1,000  | R\$      | 1.000,000    | 0,00%      | R\$                         | -          | 0,00%          | R\$   | -          |            | R\$    | -         | Isento Pis/COFINS/CSLL        |
| 11   | 1.000,00 | R\$ 1,000  | R\$      | 1.000,000    | 10,00%     | R\$                         | 100,000    | 6,00%          | R\$   | 60,000     | 0,00%      | R\$    | -         | Recupera PIS/COFINS           |
| 8455 | 1.000,00 | R\$ 11,100 | R\$      | 11.100,000   | 10,00%     | R\$                         | 1.110,000  | 5,00%          | R\$   | 555,000    | 2,00%      | R\$    | 222,000   | Item Definido como Genérico   |
|      |          |            | R\$      | 41.786,500   | R\$        |                             | 2.698,652  | R\$            |       | 3.533,105  | R\$        |        | 1.088,268 |                               |
|      |          |            |          | BASE         |            |                             |            |                |       |            | < SOMA(/   | ALIQ * | VL ALIQ.) |                               |
|      | FÓ       | RMULA AL   | IQUOT    | A FINAL: SO  | MA(ALIQU   | DTA *                       | VALOR Tota | l Item) / SON  | IA(b  | ase)       |            |        |           | -                             |
|      |          |            |          |              |            |                             |            |                |       |            |            |        |           |                               |
|      | Imposto  | SOMA(/     | ALIQUOT  | A * VALOR To | otal Item) | sum(                        | base)      | Aliquota Final |       |            |            |        |           |                               |
|      | PIS      | R\$        |          |              | 2.698,652  | R\$                         | 41.786,500 | 6,458%         |       |            |            |        |           |                               |
|      | COFINS   | R\$        |          |              | 3.533,105  | R\$                         | 41.786,500 | 8,455%         |       |            |            |        |           |                               |
|      | CSLL     | R\$        |          |              | 1.088,268  | R\$                         | 41.786,500 | 2,604%         |       |            |            |        |           |                               |
|      |          |            |          |              | 1 N N      |                             |            |                |       |            |            |        |           |                               |

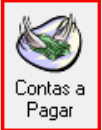

Para isso acessamos no módulo Financeiro a tela "Contas a Pagar", através do botão Pagar da barra do Módulo Financeiro. Na aba Documento, clicamos no botão "Retenções";

| [ [ANIDRO D                   | O BRASIL MATRIZ - UN 1 - Ago/2009]                                                     |                            |
|-------------------------------|----------------------------------------------------------------------------------------|----------------------------|
| <u>F</u> abela <u>E</u> ditar | Exibir                                                                                 |                            |
| Contas a                      | Pagar Cod.Barras                                                                       | AP 69742 🙀 Proc            |
| Filial: 000000                | I3 - ANIDRO DO BRASIL MATRIZ - UN 1 🗾 Ação: 202 🛄 Recebimento                          | Sem Pedido de Compra       |
| Documento                     | Parcelas Edição                                                                        |                            |
| Agente: 11                    | F FIRMENICH                                                                            |                            |
| Favorecido FIF                | RMENICH & CIA LTDA Prevision Solicitante: MEGA                                         | Doc.Interno:               |
| Documento: NF                 | C 102021 Série Docto: WN Emissão: 26/08/20                                             | 09 34 Entrada: 26/08/2009  |
| Valor Total:                  | 43.786,50 🔽 (R\$) Notas/Pedidos Retenções Moeda Var.Cambial: R\$                       | Indice: R\$                |
| Cond.Pagto: 🔎                 | A Vista Efet Previsão Série AP AP                                                      | Série Instalação           |
| Distribuiça                   | [ANIDRO DO BRASIL MATRIZ - UN 1 - Ago/2009]                                            |                            |
| Reduzido                      | Geral                                                                                  |                            |
|                               | Local de Prestação do Serviço                                                          |                            |
|                               | UF/Mun: SP ··· São Paulo 137 ··· BOTUCATU                                              | <u>e</u> aga               |
| 17                            | Cód. Serviço: 4 TESTE PIS/COFINS 🔽 🗸                                                   | Gera Informações para DIRF |
|                               | Bases das Contribuições                                                                |                            |
| -                             | Serviços: 41.786,50 🔳 Insumos                                                          | s Agrícola: 0,00 📓         |
| <b>at</b> a                   | Retenção de IR                                                                         |                            |
| Doc.Origina                   | Base: 0,00 📓 Alíquota: 0,00 📓 Valor: 0,00                                              | ) 🖬 🛛 🖂 ncel               |
|                               | Agente:                                                                                | Cod. Ret. IR.: 1708        |
| GA                            | Outras Deduções de IR Total de Outras Deduções: 0,00                                   |                            |
|                               | Retenção de ISS                                                                        |                            |
|                               | Base: 0,00 📓 Alíquota: 0,00 📓 Valor: 0,00                                              |                            |
|                               | Agente:                                                                                |                            |
|                               | Retenção de INSS                                                                       |                            |
|                               | Base: 0,00 🖬 Alíquota: 0,00 📓 Valor: 0,00                                              |                            |
|                               | Compet.:                                                                               |                            |
|                               | Retenção de FUNRURAL                                                                   |                            |
|                               | Base: J U,UU La Aliquota: J U,UU La Valor: J U,UU                                      |                            |
|                               | Hetenção de PIS/CUFINS/CSLL                                                            |                            |
|                               | Date Fig. 1 41.765,00 III Aliquota; 5,46 III Valor; 0.00                               |                            |
|                               | Dase Curino.; 41.765,00 a Aliquota; 8,46 a Valor; 0,00                                 |                            |
|                               | Dase Coll. j 41.700,00 mil Anguota j 2,00 mil Valor j 0,00<br>Detensão do SECT / SENAT |                            |
|                               | Hetenção de SEST / SENAT<br>Base: 39.975.60 🖬 Alíquida: 3.33 🖬 Valor 1.221.10          |                            |
| -                             |                                                                                        |                            |
|                               |                                                                                        | Fechar                     |
|                               |                                                                                        |                            |